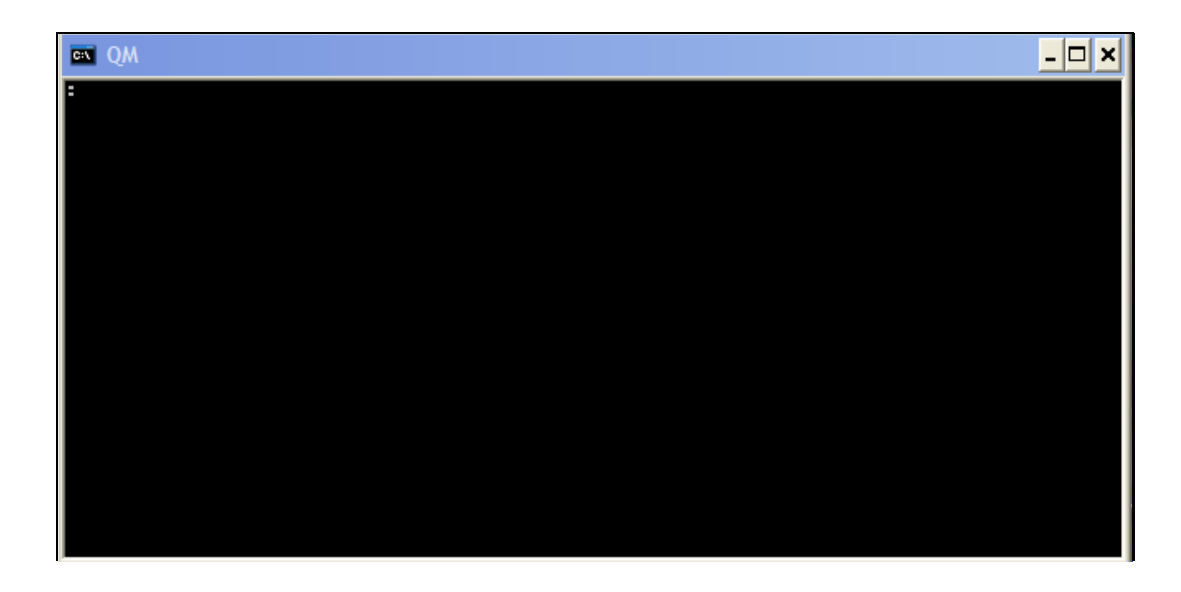

Slide notes: In this tutorial, we see how to create the necessary Datamarts for IES during a 1st installation of IES.

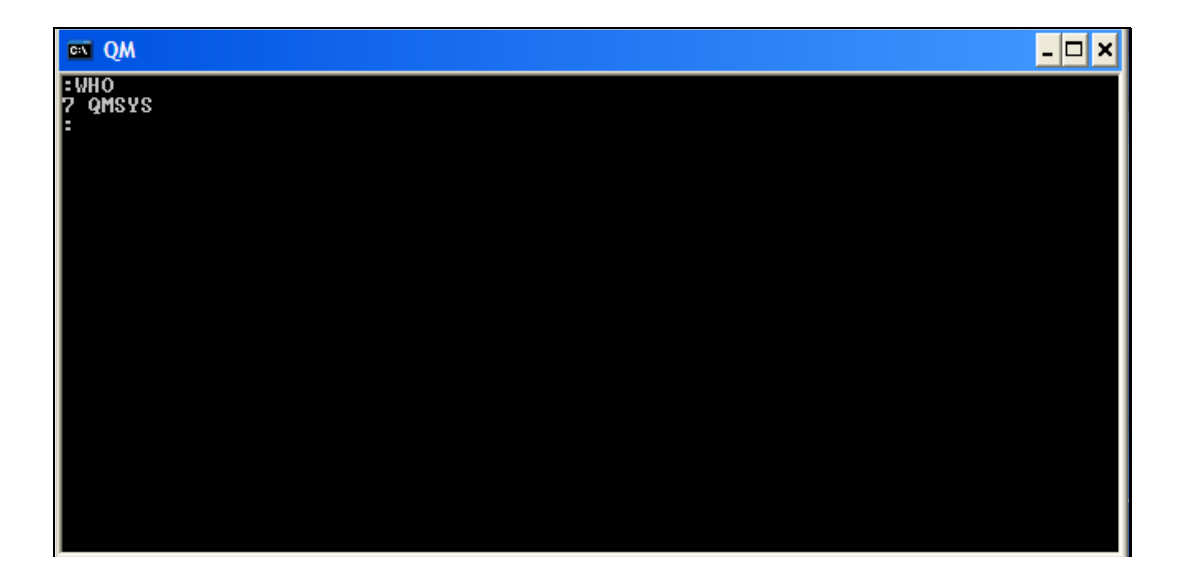

Slide notes: We use a Console Session and we must be in the QMSYS Account. At the database level, the word "account" is the same as what we call a Datamart in IES. If we issue the command "sort accounts" then the system will respond with a list of current Accounts or Datamarts in the database.

| en QM                             |                    | _ 🗆 🗙                 |
|-----------------------------------|--------------------|-----------------------|
| SORT ACCOUNTS<br>Account<br>QMSYS | Pathname<br>QQMSYS | Page 1<br>Description |
| 1 record(s) liste                 | d                  |                       |

Slide notes: Since it is a new installation, there is currently only the QMSYS account present. The QMSYS account is the master account for the database, and it is automatically created when we install the QM database. We now start by creating the 1st datamart called INFOLAB.

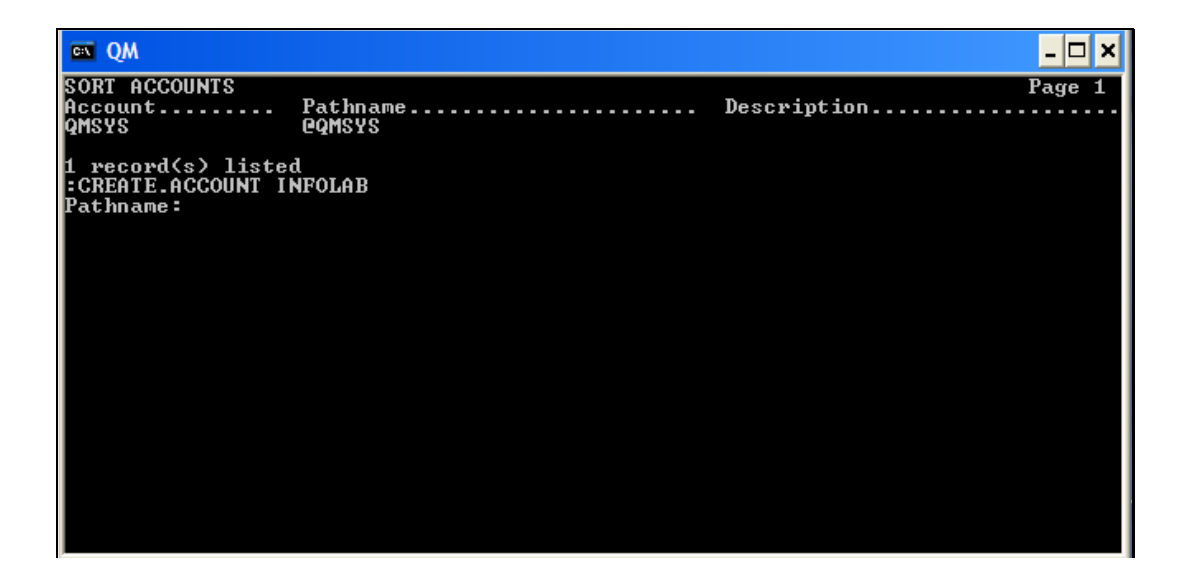

Slide notes: The pathname will be for the drive where our IESDB folder has been created, and is specified as shown here.

| en QM                                                       |                          |             | - 🗆 🗙  |
|-------------------------------------------------------------|--------------------------|-------------|--------|
| SORT ACCOUNTS<br>Account<br>QMSYS                           | Pathname<br>QQMSYS       | Description | Page 1 |
| 1 record(s) liste<br>:CREATE.ACCOUNT I<br>Pathname: C:\IESD | d<br>NFOLAB<br>BNINFOLAB |             |        |
| Greate new direct                                           | ory for account (Y/N)?   |             |        |
|                                                             |                          |             |        |
|                                                             |                          |             |        |
|                                                             |                          |             |        |
|                                                             |                          |             |        |

Slide 5 Slide notes:

| en QM                                                                                                    | _ 🗆 🗙                 |
|----------------------------------------------------------------------------------------------------|-----------------------|
| SORT ACCOUNTS<br>Account                                                                                                    | Page 1<br>Description |
| 1 record(s) listed<br>:CREATE.ACCOUNT INFOLAB<br>Pathname: C:\IESDB\INFOLAB<br>Create new directory for account (Y/N)? Y<br>Creating VOC<br>Creating \$HOLD<br>Creating \$SAUEDLISTS<br>Creating private catalogue directory<br>Adding to register of accounts<br>: |                       |
|                                                                                                    |                       |

Slide notes: The INFOLAB datamart has now been created and we perform similarly for IESNET.

| on QM                                                                                                    | <u> </u>              |  |
|----------------------------------------------------------------------------------------------------|-----------------------|--|
| SORT ACCOUNTS<br>Account Pathname<br>QMSYS EQMSYS                                                             | Page 1<br>Description |  |
| 1 record(s) listed<br>:CREATE.ACCOUNT INFOLAB<br>Pathname: C:\IESDB\INFOLAB                                   |                       |  |
| Creating VOC<br>Creating \$HOLD<br>Creating \$SAVEDLISTS                                                      |                       |  |
| Creating private catalogue directory<br>Adding to register of accounts<br>:CREATE.ACCOUNT IESNET<br>Pathname: |                       |  |
|                                                                                                    |                       |  |
|                                                                                                    |                       |  |
|                                                                                                    |                       |  |

Slide 7 Slide notes:

| en QM                                                                                                    | <u>- 🗆 ×</u>          |
|----------------------------------------------------------------------------------------------------|-----------------------|
| SORT ACCOUNTS<br>Account                                                                                                    | Page 1<br>Description |
| 1 record(s) listed<br>:CREATE.ACCOUNT INFOLAB<br>Pathname: C:\IESDB\INFOLAB<br>Create new directory for account (Y/N)? Y<br>Creating VOC<br>Creating \$HOLD<br>Creating \$SAVEDLISTS<br>Creating private catalogue directory<br>Adding to register of accounts<br>:CREATE.ACCOUNT IESNET<br>Pathname: C:\IESDB\IESNET<br>Create new directory for account (Y/N)? |                       |
|                                                                                                    |                       |

Slide 8 Slide notes:

| 📼 QM                                                                                                    | - 5 | ×         |
|----------------------------------------------------------------------------------------------------|-----|-----------|
| SORT ACCOUNTS F<br>Account Pathname Description<br>QMSYS @QMSYS                                                               | age | 1<br>•••• |
| 1 record(s) listed<br>:CREATE.ACCOUNT INFOLAB<br>Pathname: C:\IESDB\INFOLAB<br>Create and Junctions Compared (U(N)2 U         |     |           |
| Creating \$HOLD<br>Creating \$HOLD<br>Creating \$HOLD                                                                         |     |           |
| Creating private catalogue directory<br>Adding to register of accounts<br>:CREATE.ACCOUNT IESNET<br>Pathname: C:VIESDRVIESNET |     |           |
| Creating VOC<br>Creating SHOLD                                                                                                |     |           |
| Creating SSHUEDLISIS<br>Creating private catalogue directory<br>Adding to register of accounts<br>:                           |     |           |
|                                                                                                    |     |           |

Slide 9 Slide notes: Then we do the IESLOGIC datamart.

| on QM                                                                                                    | _ 🗆 ×                 |
|----------------------------------------------------------------------------------------------------|-----------------------|
| SORT ACCOUNTS<br>Account                                                                                                    | Page 1<br>Description |
| 1 record(s) listed<br>:CREATE.ACCOUNT INFOLAB<br>Pathname: C:\IESDB\INFOLAB<br>Create new directory for account (Y/N)? Y<br>Creating VOC<br>Creating \$AVEDLISTS<br>Creating private catalogue directory<br>Adding to register of accounts<br>:CREATE.ACCOUNT IESNET<br>Pathname: C:\IESDB\IESNET<br>Create new directory for account (Y/N)? Y<br>Creating \$AUEDLISTS<br>Creating \$AUEDLISTS<br>Creating \$AUEDLISTS<br>Creating \$AUEDLISTS<br>Creating \$SAUEDLISTS<br>Creating private catalogue directory<br>Adding to register of accounts<br>:CREATE.ACCOUNT IESLOGIC |                       |
| Pathname:                                                                                                    |                       |

Slide 10 Slide notes:

| es QM                                                                                                    | _ 🗆 ×                 |
|----------------------------------------------------------------------------------------------------|-----------------------|
| SORT ACCOUNTS<br>Account PathnameD<br>QMSYS @QMSYS                                                                                                    | Page 1<br>Description |
| 1 record(s) listed<br>:CREATE.ACCOUNT INFOLAB<br>Pathname: C:\IESDB\INFOLAB<br>Create new directory for account (Y/N)? Y<br>Creating VOC<br>Creating \$HOLD<br>Creating \$SAUEDLISTS<br>Creating murivate catalogue directory  |                       |
| Adding to register of accounts<br>:CREATE.ACCOUNT IESNET<br>Pathname: C:\IESDB\IESNET<br>Create new directory for account (Y/N)? Y<br>Creating VOC                                                                             |                       |
| Creating \$SAUEDLISTS<br>Creating \$SAUEDLISTS<br>Creating private catalogue directory<br>Adding to register of accounts<br>:CREATE.ACCOUNT IESLOGIC<br>Pathname: C:\IESDB\IESLOGIC<br>Create new directory for account (Y/N)? |                       |

Slide 11 Slide notes:

| 🛤 QM                                                         | - 🗆 × |
|--------------------------------------------------------------|-------|
| Pathname: C:\IESDB\INFOLAB                                   |       |
| Create new directory for account (Y/N/? Y<br>Creating UOC    |       |
| Creating \$HOLD                                              |       |
| Creating \$SAVEDLISTS                                        |       |
| Creating private catalogue directory                         |       |
| HAAING TO PEGISTEP OF ACCOUNTS                               |       |
| Pathname: C:\IESDB\IESNET                                    |       |
| Create new directory for account (Y/N)? Y                    |       |
| Creating VOC                                                 |       |
| Creating \$HOLD                                              |       |
| Greating SSHVEDLISIS<br>Creating private catalogue directory |       |
| Adding to register of accounts                               |       |
| CREATE.ACCOUNT IESLOGIC                                      |       |
| Pathname: C:\IESDB\IESLOGIC                                  |       |
| Create new directory for account (Y/N)? Y                    |       |
| Creating VUG                                                 |       |
| Creating SSAUEDLISTS                                         |       |
| Creating private catalogue directory                         |       |
| Adding to register of accounts                               |       |
|                                                              |       |

Slide notes: And then we do the IESBUSINESS datamart.

| 🛤 QM                                                                                                    | <u> </u> |
|----------------------------------------------------------------------------------------------------|----------|
| Create new directory for account (Y/N)?<br>Creating VOC<br>Creating \$HOLD<br>Creating \$SAVEDLISTS<br>Creating private catalogue directory<br>Adding to register of accounts<br>:CREATE.ACCOUNT IESNET<br>Pathname. C.VIESDELIESNET | Ŷ        |
| Creating VOC<br>Creating VOC<br>Creating \$HOLD<br>Creating \$SAVEDLISTS<br>Creating private catalogue directory<br>Adding to register of accounts<br>:CREATE.ACCOUNT IESLOGIC<br>Pathname: C:VIESDR/IESLOGIC                        | ¥        |
| Create new directory for account (Y/N)?<br>Creating UOC<br>Creating \$HOLD<br>Creating \$SAUEDLISTS<br>Creating private catalogue directory<br>Adding to register of accounts<br>:CREATE.ACCOUNT IESBUSINESS<br>Pathname:            | ¥        |

Slide 13 Slide notes:

| os QM                                       | - 🗆 × |
|---------------------------------------------|-------|
| Creating VOC                                |       |
| Creating SHOLD                              |       |
| Creating SHOEDLISIS                         |       |
| dding to variation of accounts              |       |
| Contracting to register of accounts         |       |
| Pathname: C:NIFSDBNIESNET                   |       |
| Create new directory for account $(Y/N)? Y$ |       |
| Creating UOC                                |       |
| Creating \$HOLD                             |       |
| Creating \$SAVEDLISTS                       |       |
| Creating private catalogue directory        |       |
| Adding_to_register_of_accounts              |       |
| CREATE.ACCOUNT IESLOGIC                     |       |
| Pathname: C:\IESDBNIESLOGIC                 |       |
| Create new directory for account (Y/N); Y   |       |
| Creating UCC                                |       |
| Creating ScaleDLISTS                        |       |
| Creating voice catalogue divectory          |       |
| Adding to register of accounts              |       |
| CREATE.ACCOUNT IESBUSINESS                  |       |
| Pathname: C:\IESDB\IESBUSINESS              |       |
| Greate new directory for account (Y/N)?     |       |

Slide 14 Slide notes:

| 🔤 QM 🔤                                    |  |
|-------------------------------------------|--|
| Pathname: C:\IESDB\IESNET                 |  |
| Create new directory for account (Y/N)? Y |  |
| Creating VOC                              |  |
| Creating \$HOLD                           |  |
| Creating \$SAVEDLISTS                     |  |
| Creating private catalogue directory      |  |
| Adding_to_register_of_accounts            |  |
| CREATE.ACCOUNT LESLOGIC                   |  |
| Pathname: G:\IESDB\IESLOGIC               |  |
| Greate new directory for account (Y/N)? Y |  |
| Greating UCC                              |  |
| Greating SHOLD                            |  |
| Creating \$\$HOEDLISTS                    |  |
| Creating private catalogue directory      |  |
| Hading to register of accounts            |  |
| - CREATE - ACCOUNT TESBUSINESS            |  |
| ratinialle. G. (IESDS) IESDS) MESS        |  |
| Greate new directory for account (1/N/: 1 |  |
| Greating \$600                            |  |
| Greating SkillEDLISTS                     |  |
| Creating private catalogue directory      |  |
| Adding to register of accounts            |  |
|                                           |  |

Slide notes: Now when we issue the command "sort accounts" we can see our new 4 datamarts for IES on the list.

| en QM                                                                             |                                                                                                    | _ 🗆 ×                 |
|-----------------------------------------------------------------------------------|----------------------------------------------------------------------------------------------------|-----------------------|
| SORT ACCOUNTS<br>Account<br>IESBUSINESS<br>IESLOGIC<br>IESNET<br>INFOLAB<br>QMSYS | Pathname.<br>C:\IESDB\IESBUSINESS<br>C:\IESDB\IESLOGIC<br>C:\IESDB\IESNET<br>C:\IESDB\INFOLAB<br>@QMSYS | Page 1<br>Description |
| 5 record(s) listed<br>:                                                           | 1                                                                                                    |                       |
|                                                                                   |                                                                                                    |                       |

Slide notes: These are the minimum datamarts required for IES. Later we can add more datamarts as needed, but this is the minimum initial installation.